## MAKING FILES PUBLIC IN GOOGLE

So Google Docs users from other schools can access your files if that is your wish.

Log into Google Docs Use School Login and Password

Google One account. All of Google.

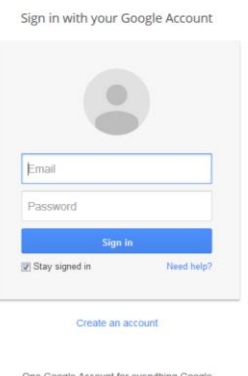

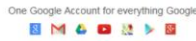

If you are not in Google Drive and only see your mail Click on the 9-square array Choose Google Drive

| Google            |                                                                | ~ Q                                                                                                    | (        | <b>III</b> hric | h@bcsstudent.or                | 'g 🕶         |
|-------------------|----------------------------------------------------------------|----------------------------------------------------------------------------------------------------|----------|-----------------|--------------------------------|--------------|
| Mail -            | □ ▼ C More ▼                                                   |                                                                                                    |          | Ŭ               |                                |              |
| COMPOSE           | □ ☆ □ jrich@bcsstudent.org                                     | Welcome to Macbook Use - Welcome to Macbook Use! If you have not done                                   | 8        |                 | M                              | *            |
| Inbox             | 🗆 🛧 📄 jrich                                                    | Build Teams Preferences - If you have trouble viewing or submitting this form,                          | Search   | Sites           | Mail                           |              |
| Starred           | $\square \stackrel{\wedge}{\rightarrowtail} \square Rich, Joe$ | CANstruction lunch meeting Monday - March 23 - Team, I've Reserved 2 nd lu                              | 01       |                 |                                |              |
| Sent Mail         | 🗌 📩 📄 Joe Rich (via Google Doc.                                | 3D Printing - Art Class - Invitation to edit - jrich@bcsstudent.org has invited ye                      | 31       |                 |                                |              |
| Drafts            | 🗋 🛣 🕞 Khan Academy                                             | What sculpture was so terrifying explorers reburied it? - Khan Academy Here                             | Calendar | Drive           | Docs                           |              |
| Follow up<br>Misc | 🗌 📩 🕞 Rich, Joe                                                | CANstruction Poster Text - Team, The CANstruction poster text is due 1 weel                             |          |                 |                                |              |
| Priority          |                                                                |                                                                                                    | Sheets   | Slides          |                                |              |
| More 🕶            |                                                                |                                                                                                    |          |                 |                                |              |
|                   | Using 0.11 GB                                                  | ©2015 Google - <u>Terms of Service</u> - <u>Privacy</u> - <u>Program Policies</u><br>Powered by Google~ |          | More            | a account activity. Int<br>Del | aro<br>tails |

Choose the document that you want to share

| C   | oogle          | Search Drive                                          |       | <b>√ Q</b>                 |           |                            | mr        | ich@bcsstuden | t.org 牙 |
|-----|----------------|-------------------------------------------------------|-------|----------------------------|-----------|----------------------------|-----------|---------------|---------|
| 4   | Drive          | My Drive 🔻                                            |       | c) 📑                       | 0         | <b>i</b> :                 | ::        | ÂZ            | \$      |
|     | NEW            | Name                                                  | Owner | Last modified $\downarrow$ |           | PUNS                       |           |               | ×       |
| • 🖸 | My Drive       | Technology Teachers                                   | me    | Mar 6, 2012                |           |                            | _         |               |         |
| ••• | Shared with Me | BCS Website                                           | me    | Dec 14, 2011               |           | Details                    |           | Activity      |         |
| C   | Recent         | Pictures Formatted for the Web                        | me    | Oct 17, 2011               | LAST YEAR |                            |           |               |         |
| *   | Starred        | PUNS                                                  | me    | 4:00 pm                    | м         | You edited<br>Feb 26, 2014 | an item   |               |         |
|     | Trash          | Beethovens 5th Symphony - Graphical Score Animation.e | me    | Mar 19                     |           | 📃 Untitle                  | ed docume | ent           |         |

## Open the document Click on the Share Button

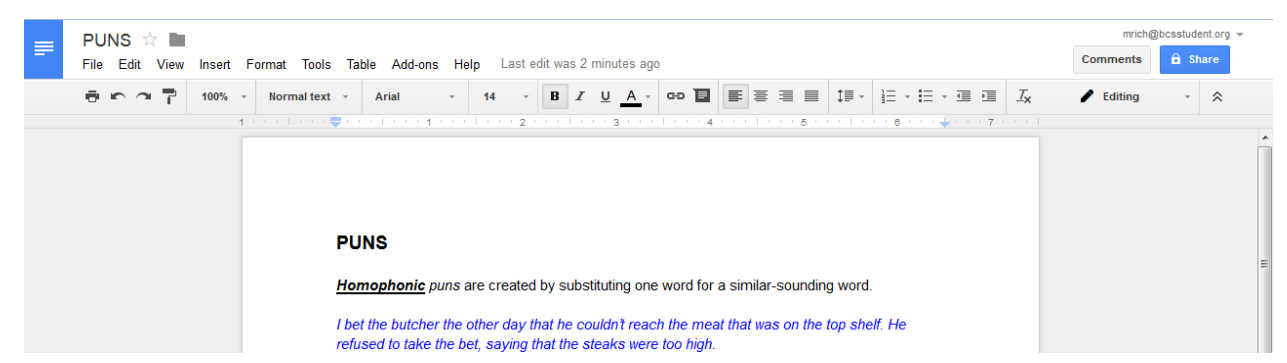

## Click on Advanced

| Homophonic puns are created by substituting           | one word for a similar-sounding word. |  |
|-------------------------------------------------------|---------------------------------------|--|
| I bet<br>refus Share with others                      | Get shareable link 👓                  |  |
| Hom<br>mear<br>subs<br>Enter names or email addresses | nt<br>🖉 Can edit -                    |  |
| Cord<br>Did y                                         |                                       |  |
| Done                                                  | Advanced                              |  |

## Click on Change

Note – this is the URL for the document after it is public

| Linkt | o elementary accessible by collaborators)                  |               |
|-------|------------------------------------------------------------|---------------|
| http  | s://docs.google.com/a/bcsstudent.org/document/d/1XbVPio9YF | yzpMCIB4cw69M |
| Who   | has access                                                 |               |
| â     | Private - Only you can access                              | Change        |
| *     | Maryanne Rich (you) mrich@bcsstudent.org                   | Is owner      |
|       |                                                            |               |
|       |                                                            |               |
|       |                                                            |               |
| Inv   | ite people:<br>Enter names or email addresses              |               |
|       |                                                            |               |
|       |                                                            |               |

Choose the option you want, but to go Public Choose that one

| FONS                        | Link sharing                                                                                                   |                    |
|-----------------------------|----------------------------------------------------------------------------------------------------|--------------------|
| homo;                       | On - Public on the web<br>Anyone on the Internet can find and access. No sign-in requi                         | ired.              |
| refused                     | On - Anyone with the link<br>Anyone who has the link can access. No sign-in required.                          |                    |
| Homog<br>meanin<br>substitu | On - Blackhawk Christian School<br>Anyone at Blackhawk Christian School can find and access.                   | erent<br>IS        |
| Cordun                      | On - Anyone at Blackhawk Christian School with th<br>Anyone at Blackhawk Christian School who has the link can | he link<br>access. |
| Did you                     | Off - Specific people Shared with specific people.                                                             | :elf?              |
| Compc<br>of differ<br>Where | Note: Items with any link sharing option can still be published to the<br>web. Learn more                      | e tring            |
| Santa's                     | Save Cancel Learn more a                                                                                       | about link sharing |

Click Save

Now your document is searchable by Google OR You can send the URL to people who need it.